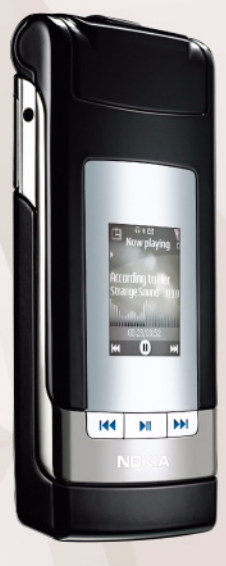

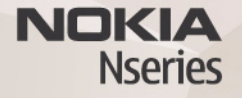

# Nokia Lifeblog 2.5 Nokia N76-1

© 2007 Nokia. Alle rettigheder forbeholdes.

Nokia, Nokia Connecting People, Nseries og N76 er varemærker eller registrerede varemærker tilhørende Nokia Corporation. Andre produkter og firmanavne, som er nævnt heri, kan være varemærker eller handelsnavne tilhørende deres respektive ejere.

Nokia udvikler løbende sine produkter. Nokia forbeholder sig retten til at ændre og forbedre de produkter, der er beskrevet i dette dokument, uden forudgående varsel.

I DET OMFANG DET ER TILLADT I HENHOLD TIL GÆLDENDE LOVGIVNING, KAN NOKIA ELLER NOGEN AF NOKIAS LICENSGIVERE UNDER INGEN OMSTÆNDIGHEDER HOLDES ANSVARLIG FOR TAB AF DATA ELLER FORTJENESTE ELLER NOGEN SOM HELST FORM FOR SPECIELLE, TILFÆLDIGE, BETINGEDE ELLER INDIREKTE SKADER, UANSET HVORDAN DE ER FORVOLDT.

OPLYSNINGERNE I DETTE DOKUMENT LEVERES "SOM DE ER OG FOREFINDES". MEDMINDRE DET ER KRÆVET AF GÆLDENDE LOVGIVNING, STILLES DER IKKE NOGEN GARANTIER, HVERKEN UDTRYKKELIGE ELLER STILTIENDE, HERUNDER, MEN IKKE BEGRÆNSET TIL, GARANTIER FOR SALGBARHED OG EGNETHED TIL ET BESTEMT FORMÅL, I FORBINDELSE MED NØJAGTIGHEDEN, PÅLIDELIGHEDEN ELLER INDHOLDET AF DETTE DOKUMENT. NOKIA FORBEHOLDER SIG RETTEN TIL AT ÆNDRE DETTE DOKUMENT ELLER TRÆKE DET TILBAGE PÅ ET HVILKET SOM HELST TIDSPUNKT UDEN FORUDGÅENDE VARSEL

Enkelte produkter og programmer til disse produkter føres ikke i visse områder. Forhør dig hos din Nokia-forhandler for at få yderligere oplysninger, også om mulige sprogindstillinger.

Visse handlinger og funktioner afhænger af SIM-kortet og/eller netværket, tilgængeligheden af MMS, kompatibiliteten af enheder og understøttede indholdsformater. Nogle tjenester kan blive takseret særskilt.

Ophavsretlig beskyttelse kan forhindre, at billeder, musik (herunder ringetoner) og andet indhold kopieres, ændres, overføres eller videresendes.

Andre vigtige oplysninger om enheden finder du i brugervejledningen. 2. udaave DA

# Nokia Lifeblog

Du kan starte Lifeblog på enheden ved at trykke på 🕃 og vælge Lifeblog.

Nokia Lifeblog er en kombination af software til mobilenheder og pc'er, der fører en multimediedagbog med de elementer, du samler via enheden. Nokia Lifeblog organiserer dine billeder, videoklip, lydfiler, SMS-beskeder, MMS-beskeder og weblogposter i kronologisk rækkefølge, hvilket gør det nemt at gennemse, søge efter, dele, udgive og sikkerhedskopiere elementer. Både Nokia Lifeblog til pc'er og Nokia Lifeblog til mobilenheder gør det muligt at sende eller gemme dine elementer, så andre kan se dem.

Nokia Lifeblog til mobilenheder holder automatisk styr dine multimedieelementer. Brug Nokia Lifeblog på din enhed til at gennemse elementerne, sende dem til andre eller udgive dem på internettet. Ved at forbinde enheden med en kompatibel pc via et kompatibelt USB-datakabel eller en Bluetooth-forbindelse kan du overføre og synkronisere elementerne på enheden med en kompatibel pc.

Nokia Lifeblog til pc'er gør det nemt at gennemse og søge efter elementer, du har samlet med enheden. Hvis du anvender et USB-datakabel eller en Bluetooth-forbindelse, kan du med et enkelt tryk på en knap overføre dine billeder, videoklip, SMS- og MMS-beskeder tilbage til enheden.

Du kan sikre dine data ved at sikkerhedskopiere Nokia Lifeblog-databasen til en harddisk, en kompatibel cd, en kompatibel dvd, et kompatibelt flytbart drev eller et kompatibelt netværksdrev. Du kan også anbringe dine elementer i din weblog (blog).

Du kan få yderligere oplysninger om weblogtjenester og deres kompatibilitet med Nokia Lifeblog på www.nokia.com/lifeblog eller ved at trykke på F1 i programmet Nokia Lifeblog til pc'er for at åbne hjælpen til Nokia Lifeblog.

### Installation på en pc

Der kræves følgende, for at du kan installere Nokia Lifeblog på en kompatibel pc:

- 1 GHz Intel Pentium eller tilsvarende, 128 MB RAM
- 400 MB ledig plads på harddisken (hvis Microsoft DirectX og Nokia Nseries PC Suite skal installeres)
- Grafikunderstøttelse på 1024 x 768 og 24-bit farver
- 32 MB grafikkort

• Microsoft Windows 2000 eller Windows XP

Sådan installerer du Nokia Lifeblog på en pc:

- 1 Indsæt den cd-rom, der fulgte med enheden.
- 2 Installer Nokia Nseries PC Suite (indeholder
- Nokia-tilslutningskablets drivere til USB-forbindelser).
- 3 Installer Nokia Lifeblog til pc'er.

Hvis Microsoft DirectX 9.0 ikke allerede er installeret på din pc, installeres programmet samtidig med Nokia Lifeblog til pc'er.

### Oprettelse af en forbindelse mellem enheden og en pc

Sådan opretter du forbindelse mellem enheden og en kompatibel pc ved hjælp af et kompatibelt USB-datakabel:

- 1 Kontrollér, at Nokia Nseries PC Suite er installeret.
- 2 Tilslut USB-datakablet til enheden og pc'en. USB-tilstand skal være PC Suite. Første gang du opretter forbindelse mellem enheden og pc'en, efter at du har installeret PC Suite, installeres den givne driver til din enhed på pc'en. Det kan tage lidt tid.
- 3 Start programmet Nokia Lifeblog til pc'er.

Sådan opretter du forbindelse mellem enheden og en kompatibel pc ved hjælp af Bluetooth:

- 1 Kontrollér, at Nokia Nseries PC Suite er installeret på pc'en.
- 2 Kontrollér, at der er oprettet en binding mellem enheden og pc'en via trådløs Bluetooth-teknologi ved hjælp af guiden Få forbindelse i Nokia Nseries PC Suite.
- 3 Aktivér Bluetooth på enheden og pc'en.

## Kopiering af elementer

Sådan kopierer du nye eller redigerede elementer fra enheden til pc'en, og sådan kopierer du de valgte elementer fra pc'en til enheden:

- 1 Opret forbindelse mellem enheden og pc'en.
- 2 Start programmet Nokia Lifeblog på pc'en.
- Gå til programmet Nokia Lifeblog til pc'er, og vælg
  Fil > Kopier fra telefon og til telefon.
  De nye elementer fra enheden kopieres til pc'en.
  Elementerne i visningen Til telefon på pc'en kopieres til enheden.

# Navigering i tidslinjen og de foretrukne

Når du starter Nokia Lifeblog på enheden, åbnes visningen Tidslinje, hvor du kan se dine multimedieelementer. Du kan åbne dine gemte foretrukne elementer ved at vælge Valg > Vis Foretrukne. Når du starter Nokia Lifeblog på pc'en, kan du navigere rundt i visningerne Tidslinje og Foretrukne på flere forskellige måder. Den hurtigste måde er at bruge skyderen og bevæge den frem eller tilbage, hurtigt eller langsomt. Du kan også klikke på tidslinjen for at vælge en dato, bruge funktionen **Gå til dato** eller bruge piletasterne.

# Anbringelse af elementer på internettet

Du kan dele elementer i Nokia Lifeblog med andre ved at sende dem til din weblog på internettet, så andre kan se dem.

Du skal først oprette en konto hos en weblogtjeneste, oprette én eller flere weblogs, hvor du vil anbringe dine elementer, samt tilføje weblogkontoen i Nokia Lifeblog. Den anbefalede weblogtjeneste til Nokia Lifeblog er TypePad fra Six Apart, www.typepad.com.

Du kan tilføje weblogkontoen i Nokia Lifeblog ved at vælge Valg > Indstillinger > Blog på enheden. På pc'en kan du redigere konti i vinduet **Blog-kontostyring**.

Sådan anbringer du elementer fra enheden på internettet:

- 1 Gå til Tidslinje eller Foretrukne, og vælg de elementer, du vil anbringe på internettet.
- 2 Vælg Valg > Anbring på internettet.

- **3** Første gang du bruger funktionen, henter Nokia Lifeblog en weblogliste fra weblogserveren.
- 4 Der åbnes en dialogboks til anbringelse af elementer i weblogs. Vælg den weblog, du vil bruge, på listen Send til:. Hvis du har oprettet nye weblogs, skal du vælge Valg > Opdater blog-liste for at opdatere listen over weblogs.
- 5 Indtast en titel og overskrift til de elementer, du vil anbringe. Du kan også skrive en længere tekst eller beskrivelse i feltet til brødtekst.
- 6 Vælg Valg > Send, når alt er klar.

Sådan anbringer du elementer fra pc'en på internettet:

- 1 På tidslinjen for foretrukne skal du vælge de elementer (højst 50), du vil anbringe på internettet.
- 2 Vælg Fil > Anbring på internettet....
- 3 Indtast en titel og overskrift til de elementer, du vil anbringe. Du kan også skrive en længere tekst eller beskrivelse i feltet til brødtekst.
- 4 Vælg den weblog, du vil bruge, på listen Send til:.
- 5 Klik på knappen **Send**, når alt er klar.

#### Import af elementer fra andre kilder

Ud over enhedens .jpeg-billeder kan du også importere .jpeg-billeder samt videoklip i .3gp- og .mp4-format, .amr-lydfiler og .txt-tekstfiler fra andre kilder, f.eks. en cd, dvd eller mapper på harddisken, i Nokia Lifeblog. Hvis du vil importere billeder eller videoer fra en kompatibel pc i Nokia Lifeblog til pc'er, skal du vælge **Fil** > **Importer fra pc...** på tidslinjen for foretrukne.